# Guide de saisie

### NOTICE BIBLIOGRAPHIQUE

## Sous version Orphee.NX

### Notice bibliographique

Pour intégrer un ouvrage dans le catalogue de sa bibliothèque il faut d'abord chercher s'il est présent dans la base commune :

Cliquer sur la loupe de la fenêtre « Recherche catalogue » de la page d'accueil

|              | 🌢 Traitement des documents - Cata 🗙 | GUI         | UIDE DE SAISLE NOTICE BIBLIO. | × ORPHEE NX          | × +                  |                        |                |                |             |     | - 0      | > ×          |
|--------------|-------------------------------------|-------------|-------------------------------|----------------------|----------------------|------------------------|----------------|----------------|-------------|-----|----------|--------------|
| $\leftarrow$ | → C 🗈 https://www.o                 | rphee.hap   | apybiblio.fr/Nx_01/Cstalogu   | e.aspx               |                      |                        |                | A              | • • 6       | £≞  | ŵ (      | p            |
| Elect        | e Data Services 📋 Théatre 🛛 📰 Or    | phée.net 3. | 3.3n 🛅 PRIXADO 🐹 Cat          | ilogue en ligne 🧬 HP | Évasion 🛅 Catalogage | 🍋 Médiathèque Dépa 💿 C | OrpheeINX_TEST |                |             |     | n Au     | tres favoris |
|              | ORPHĒE                              | R           | Recherche Catalogue           | <del>,</del> a       | Recherche adhérents  | - 1                    | Décor          | nnexion 🔒      | 2           | 253 | Â        | а<br>+       |
| <b>&gt;</b>  | 🖈 Recherche "                       | ×           |                               |                      |                      |                        |                |                |             |     | ×        | 0            |
| 2            | Recherche                           | <b>(</b> 0  |                               |                      |                      |                        |                |                |             |     |          | +            |
| Q            | Catalogue                           | ^           |                               |                      |                      |                        |                |                |             |     |          |              |
|              | Mots                                | ~           |                               |                      |                      |                        |                |                |             |     |          |              |
|              | Mots dans la notice                 | ~           |                               |                      |                      |                        |                |                |             |     |          |              |
| -0           | Champ de saisie                     | Q           |                               |                      |                      |                        |                |                |             |     |          |              |
|              | Site AZEREIX                        | ×           |                               |                      |                      |                        |                |                |             |     |          |              |
|              | Autres critères                     | ~           |                               |                      |                      |                        |                |                |             |     |          |              |
|              | Rechercher                          | Q           |                               |                      |                      |                        |                |                |             |     |          |              |
| _            | Effacer les champs                  | ۲           |                               |                      |                      |                        |                |                |             |     |          |              |
|              | Croisée                             | ~           |                               |                      |                      |                        |                |                |             |     |          | ۲            |
|              |                                     |             |                               |                      |                      |                        |                |                |             |     |          | ÷ 163        |
| -            | O Taper ici pour rechercher         | -           |                               | 📀 💿                  | 🛀 🥅 📷                |                        |                | <u>е</u> з°с е | claircies ^ |     | ») 09:30 | 22 5         |

MD65 2023

Puis, <u>sélectionner « ISBN</u> » dans le menu déroulant de la fenêtre de Recherche, taper <u>l'ISBN recherché</u> dans le« Champ de saisie » et enfoncer la touche entrée de votre clavier pour lancer la recherche.

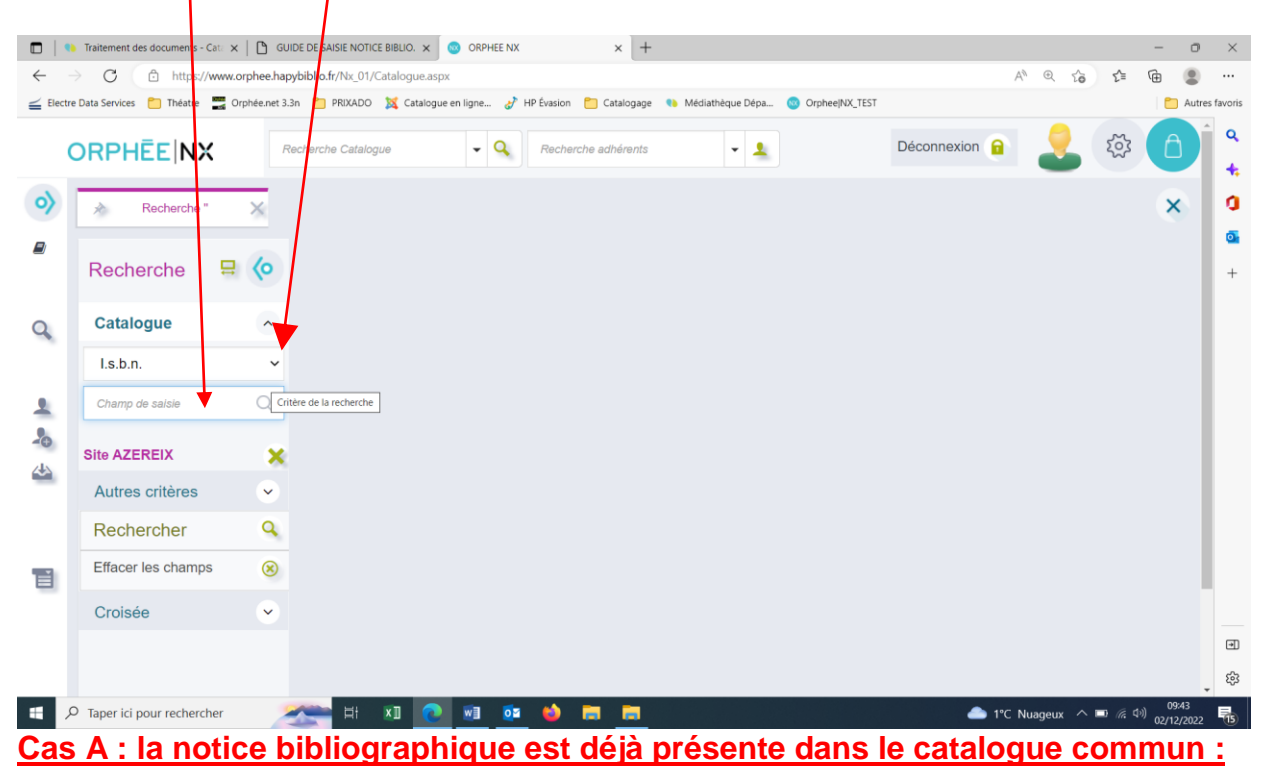

#### Pour créer votre exemplaire, cliquer sur le bouton « exemplariser »

|            | Talianant das das seretas (Cata ) |                 |                                                                                        | 1                                                                                                    |                              | _            | -        | ~       |
|------------|-----------------------------------|-----------------|----------------------------------------------------------------------------------------|----------------------------------------------------------------------------------------------------|------------------------------|--------------|----------|---------|
|            | Iraitement des documents - Cata   |                 | ISTE NOTICE BRELIO. X OF ORPHEE NX X                                                   | Ť                                                                                                    |                              | -            | 0        | ~       |
| ← =        | → G ⊡ https://www.                | orphee.hapyb    | r/Nx_01/Catalogue.as                                                                   |                                                                                                    | A" & 20                      | £≡ \⊞        |          |         |
| ≦ Electro  | e Data Services 📋 Theatre 🔤 C     | Orphee.net 3.3n | PRIXADO 🙀 Catalogue en ligne 🥜 HP Evasion 📋 Cataloga                                   | ge •• Médiatheque Dépa 😳 Orphee NX_TEST                                                                                                    |                              |              | Autres   | tavoris |
| (          | ORPHĒE NX                         | Rec             | e Catalogue 🛛 🗸 🔍 Recherche adhéren                                                    | ts 🗸 L                                                                                                    | ionnexion 🔒 🙎                | ক্ষ          | â        | ۹<br>•  |
|            | Catalogue                         | ^               |                                                                                        |                                                                                                    |                              |              |          |         |
| ୍ର         | l.s.b.n.                          | ~               | 1 résultat                                                                             |                                                                                                    |                              |              |          | g       |
|            |                                   |                 |                                                                                        |                                                                                                    |                              |              |          | 0       |
| _          | Champ de saisie                   | Q               | Tous les exemplaires v                                                                 |                                                                                                    |                              |              |          | +       |
| 0          | Site AZEREIX                      | ×               | Cocher/décocher                                                                        |                                                                                                    |                              | 23           |          |         |
| 4          | Autres critères                   | ~               | 0/1 L'été où Elodie : Hors co<br>roman                                                 | ollection littérature Riordan, Kate (Auter<br>étrangère texte)                                                                                                    | urdu Editions<br>Stock       | DL 2022      |          |         |
|            | Rechercher                        | Q               |                                                                                        |                                                                                                    |                              |              |          |         |
| -          | Effacer les champs                | ۲               | L'été où Elodie [Texte imprimé] : roman /<br>l'anglais par Laurence Videloup et Gérak  | Kate Riordan ; traduit de<br>dine d'Amico Paris : Editions                                                                                                    | Exemplaris                   | ser          |          |         |
|            | Croisée                           | ~               | Stock, DL 2022. ; Rodesa 1 vol. (379 p.                                                | ) ; 22 cm (Hors collection littérature étrangèr                                                                                                    | re). Modifier                | Ø            |          |         |
|            |                                   |                 | Lorsque Sylvie Durand recoit une lettre<br>maison en Provence, elle comprend qu'e      | lui intimant de se rendre de toute urgence à L<br>Ile n'a plus le choix. Au coeur d'un été étouffa                                                                                                  | a Rêverie, sa<br>Int, marqué |              |          |         |
|            |                                   |                 | par des incendies d'une violence inhabitu<br>fille cadette, dans ses bagages.Alors que | par des incendies d'une violence inhabituelle, Sylvie retourne donc à La Rêverie avec Emma, sa<br>fille cadette, dans ses bagages.Alors que les souvenirs des événements qui ont brisé leur famille |                              |              |          |         |
| -          |                                   |                 | profond sentiment d'effroi que lui inspire                                             | cet endroit. Et surtout de cacher à Emma la v<br>ais, du moindre recoin de la maison, surgit le                                                                                                    | érité sur ce Supprimer       |              |          |         |
|            |                                   |                 | d'Elodie. Son aînée, venue au monde da                                                 | ns la tourmente de Mai 68. Sa jolie fille aux y                                                                                                    | eux vairons,                 |              |          | •       |
|            |                                   |                 | que les villageois du coin comparaient vo                                              | olontiers à une « Manson Girl ». Elodie qui ob                                                                                                    | tenait toujours              |              |          | 567     |
|            | -                                 |                 | ce qu'elle voulait. Elodie, disparue tragiq                                            | uement à quatorze ans.A mesure que le merc                                                                                                    | ure grimpe et                |              | <b>▼</b> | 479     |
| н <i>У</i> | J Taper ici pour rechercher       |                 | Ri 💴 🕐 🐖 🚱 📻 📻                                                                         |                                                                                                    | 🇀 1°C Nuageux \land 🕻        | 口 (((口))) 02 | /12/2022 | 15      |

Une grille d'exemplarisation s'ouvre, vous pouvez la compléter et la valider pour créer votre exemplaire.

|              | Traitement des documents - Cata 🗙 🏻 🕒  | GUIDE DE SAISIE NOTICE BIBLIO. 🗙 😡 ORP  | PHEE NX   | × +                            |                            |                     | - 0                               | ×             |
|--------------|----------------------------------------|-----------------------------------------|-----------|--------------------------------|----------------------------|---------------------|-----------------------------------|---------------|
| $\leftarrow$ | C C https://www.orphee                 | .hapybiblio.fr/Nx_01/Exemplaire.aspx    |           |                                |                            | A* @ 20             | r 🖻 😩                             |               |
|              | e Data Services 📋 Théatre 🛛 🚟 Orphée.n | et 3.3n 📋 PRIXADO 💢 Catalogue en ligne. | 🥜 HP Évas | sion 🛅 Catalogage 🏾 🎨 Médiathé | èque Dépa 🥺 Orphee NX_TEST |                     | C Autre                           | s favoris     |
| (            |                                        | Recherche Catalogue                     | Q Red     | cherche adhérents              | - 1                        | Déconnexion 🔒       | نې <mark>ک</mark>                 | ່ ຊ<br>+      |
| <b>◇</b>     | Nouvel exemplaire                      | pour 'L'été où Elodie / R               | liordan,  | Kate (Auteur du te)            | kte)'                      |                     | NOTICE                            | <b>9</b><br>• |
| Q            | Général Historique                     | Autres informations                     |           |                                |                            |                     |                                   |               |
|              | Code-barre                             | 1                                       |           |                                | Incrémentation automatique | ie du n°            |                                   |               |
| 2            | Date exempl.                           | 02/12/2022                              |           |                                | Facturer                   |                     |                                   |               |
| 2            | Cote                                   |                                         |           | Cote 2                         | Cote 3                     |                     |                                   |               |
| 4            | Site propriétaire                      | 06534 AZEREIX                           | ~         | Site prêt                      | 06534 AZEREIX              | ~                   |                                   |               |
|              | Bib. origine                           | 049 AZEREIX                             | ~         | Loc. origine                   |                            | ~                   |                                   |               |
|              | Bib. actuelle                          | 049 AZEREIX                             | ~         | Localisation                   |                            | ~                   |                                   |               |
| П            | Bib. dest.                             | 049 AZEREIX                             | ~         | Section                        | 02 Adulte                  | ~                   |                                   |               |
|              | Sur-                                   |                                         |           | Code et -t 1                   |                            |                     |                                   |               |
|              | Support                                | I LIVIE                                 | ~         | Code stat 1                    |                            | ~                   |                                   | ۲             |
|              | Situation                              | 01 en rayon                             | ~         | Code stat 2                    |                            | ~                   |                                   | £3            |
| H ×          | D Taper ici pour rechercher            | 羔 H 🗴 💽 💓                               | os 😆      | ) 🖬 🖬                          |                            | 📤 1°C Nuageux \land | 回 <i>(</i> 4 <sup>3</sup> ) 09:58 | 15            |

## <u>Cas B : la recherche n'a pas abouti, la notice bibliographique n'existe pas dans notre catalogue commun :</u>

#### Cliquer sur l'icône « raccourcis » de la page d'accueil d'Orphee.NX

| □   ● Traitement des documents - Cat: x   ≤ Electre x ◎ ORPHEE NX                         | × +                                |                                             |                               | - o ×                                  |
|-------------------------------------------------------------------------------------------|------------------------------------|---------------------------------------------|-------------------------------|----------------------------------------|
| ← → C 🖆 https://www.orphee.hapyhiblio.fr/Nx_02/Accueil.aspx                               |                                    |                                             | A* @ to                       | 순 🕀 😩 …                                |
| 🛁 Electre Data Services 📋 Théatre 🔚 Orphée.net 诸n 🎦 PRIXADO 💢 Catalogue en ligne 🥜 HP Évi | ision 📋 Catalogage 🏾 🍋 Médiathèque | e Dépa 😡 Orphee NX_TEST                     |                               | Autres favoris                         |
|                                                                                           | echerche adhérents/bibliothèque 🔻  |                                             | Déconnexion 🔒                 | ې<br>پې (یې کې                         |
| •                                                                                         |                                    |                                             |                               | 0                                      |
|                                                                                           | ! NOT                              |                                             |                               |                                        |
| MES COMMANDES                                                                             | Î                                  | $\mathbf{\cap}$                             |                               | +                                      |
|                                                                                           |                                    | Message                                     |                               |                                        |
| MES SÉLECTIONS                                                                            |                                    |                                             |                               |                                        |
| MES PÉRIODIQUES À RÉCEPTIONNER                                                            | •                                  |                                             |                               |                                        |
|                                                                                           | /12/2022 🛗 MON                     | NAGENDA                                     |                               |                                        |
| Vt ou Vs = Nombre d'exemplaires par support                                               | •                                  | SEMAINE                                     | 48                            | $(\mathbf{P})$                         |
|                                                                                           |                                    |                                             |                               |                                        |
| Légende<br>Code inconnu (vali<br>A Jeux<br>B Pochette<br>D Livre-CD                       | eur 32) LUN.<br>28<br>NOV.         | MAR. MER. JEU.<br>29 30 1<br>NOV. NOV. DÉC. | VEN. SAM.<br>2 3<br>DÉC. DÉC. | DÉC.                                   |
| 📲 🔎 Taper ici pour rechercher 🛛 🕋 😫 🕅 💽 🔮                                                 | ) 🖬 🖬                              |                                             | 🥌 2°C Ciel couvert \land 📼    | (症 (小)) 10:16<br>(症 (小)) 02/12/2022 15 |

|                | → C A htt                                                              | ps://www.orphee.hapybiblio.fr/Nx    | 02/Fonctions.aspx       |                                         |                                 |               | A <sup>®</sup> ⊕  | 5à 5±             | G   |
|----------------|------------------------------------------------------------------------|-------------------------------------|-------------------------|-----------------------------------------|---------------------------------|---------------|-------------------|-------------------|-----|
| Electr         | re Data Services 📋 Théi                                                | atre 📰 Orphée.net 3.3n 🎦 PRIXA      | DO 💢 Catalogue en ligne | 🥜 HP Évasion 📋 Ca                       | talogage 🏾 🍋 Médiathèque Dépa 🔇 | Orphee NX_TES | т                 |                   | 🛅 A |
|                | ORPHĒE NX Recherche Catalogue • Q Recherche adhérents/bibliothèque • Q |                                     |                         |                                         |                                 |               |                   |                   | ŝ   |
| <b>&gt;</b>    | Raccou                                                                 | rcis 🗙                              |                         |                                         |                                 |               |                   |                   | ×   |
| ٥              | Menus di                                                               | sponibles                           |                         |                                         |                                 |               |                   |                   |     |
| Q              | Catalogue                                                              | Acquisitions Autorités              | Prêts BM, gestie        | on des adhérents                        | Retours Statistiques            | Outils        | MD/Réseau         |                   |     |
| 35<br>•        | Recherche<br>avancée                                                   | Catalogage                          | Grilles de catalogage   | Archives EAD                            | Prêt des séries                 | Pilon         | Import de notices | Export de notices | 3   |
| <b>₽</b><br>43 | Périodiques                                                            | Créer des<br>abonnements<br>par lot | Réservations            | Planification des<br>outils d'animation | Sélections                      |               |                   |                   |     |
|                |                                                                        |                                     |                         |                                         |                                 |               |                   | (                 | ?   |
|                |                                                                        |                                     |                         |                                         |                                 |               |                   |                   |     |

#### Dans l'onglet « Catalogue », cliquer sur l'icône « catalogage »

Par défaut la grille de catalogage : Livres adultes.cat s'affiche. Si par cas la grille affichée n'était pas celle attendue, cliquer sur l'onglet grille pour en sélectionner une autre.

|                  | Traitement des documents - Cata                                                                                         | $  \leq$ Electre X                          | ORPHEE NX × +                   | -                                                            |                                 | - o ×                                    |  |
|------------------|----------------------------------------------------------------------------------------------------|---------------------------------------------|---------------------------------|--------------------------------------------------------------|---------------------------------|------------------------------------------|--|
| $\leftarrow$ -   | C 🗅 https://www                                                                                                    | .orphee.hapybiblio.fr/Nx_02/Catalogage.aspx |                                 |                                                              | A* @ 50 5=                      | r 😩 …                                    |  |
| <b>≦</b> Electre | e Data Services 📋 Théatre 📲                                                                                             | Drphée.net 3.3n 📋 PRIXADO 🐹 Catalogue en    | ligne 🥜 HP Évasion   Catalogage | e 🎨 Médiathèque Dépa 🔞 Orpheel                               | NX_TEST                         | Autres favoris                           |  |
| (                | ORPHĒE NX                                                                                                    | Recherche Catalogue                         | Recherche adhérents             | /bibliothèque 🗸 👤                                            | Déconnexion 🔒 📿                 | ې<br>د کې<br>د کې                        |  |
| <b>&gt;</b>      | Raccourcis                                                                                                    | X 🔊 Nouvelle notice X                       |                                 |                                                              |                                 | × o                                      |  |
|                  | Nouvelle notice                                                                                                    | Grille : Livres adultes.ca                  | t                               |                                                              | <u> </u>                        | +                                        |  |
| Q                |                                                                                                    | AJOUTER CHAMP SUF                           | PPRIMER CHAMP   ISBD            | ENTÊTE   GRILLE   TRI                                        | INDICATEURS   LECTEUR CD   VALI | DER                                      |  |
|                  | Champs de la grille Codes de champs Sélection Choisir une grille d'affichage pour la notice en cours, parmi les grilles |                                             |                                 |                                                              |                                 |                                          |  |
|                  | <b>ØISBN</b>                                                                                                    | 💼 10a - Numéro                              |                                 | définies dans le répertoire<br>des grilles pour l'utilisateu | e<br>r                          |                                          |  |
| 20               |                                                                                                    | â 10d - Prix                                |                                 |                                                              |                                 |                                          |  |
| 4                |                                                                                                    | 💼 10z - No Erroné                           |                                 |                                                              |                                 |                                          |  |
|                  | C Informations                                                                                                    | 💼 100a - Codées                             | 20221202d m y0frey03            | 350 ba                                                       |                                 |                                          |  |
|                  | C Langue                                                                                                    | 💼 101a - du texte                           | Fre Français ×                  | -                                                            |                                 | 0                                        |  |
|                  |                                                                                                    | <b>⊞</b> 101a - du texte                    |                                 | •                                                            |                                 | •                                        |  |
| https://www.     | orphee.hapybiblio.fr/Nx_02/Cataloga                                                                                     | ∰ 101c - Originale<br>ge.aspx#              |                                 | •                                                            |                                 | ÷                                        |  |
| ۶ 🗉              | Taper ici pour rechercher                                                                                               | 🔁 🖪 🕂 🕿                                     | 🕺 🤨 😫 🧮                         |                                                              | 🥌 2°C Ciel couvert \land 💷 🕼    | (小)) 10:25<br>(小)) 02/12/2022 <b>で</b> 5 |  |

|              |                                   | $\mathbf{X}$                                |                                                                 |                     |                                |                           |            |
|--------------|-----------------------------------|---------------------------------------------|-----------------------------------------------------------------|---------------------|--------------------------------|---------------------------|------------|
|              | Traitement des documents - Cata > | < 🛛 🛁 Electre 🛛 🗙 😡                         | ORPHEE NX × +                                                   |                     |                                | - 0                       | ×          |
| $\leftarrow$ | → C 🙃 https://www.                | .orphee.hapybiblio.fr/Nx_02/Catalogage.aspx |                                                                 |                     | A* 🔍 to 📬                      | ۹                         |            |
| 🚄 Electre    | e Data Services 🦰 Théatre 🚟 🤇     | Drphée.net 3.3n 📋 RIXADO 🐹 Catalogue en     | ligne 🧬 HP Évasion 📋 Catalogage 🔹 Médiathèque Dépa              | OrpheeINX_TEST      |                                | 📋 Autre                   | s favoris  |
| (            | ORPHĒE NX                         | Recherche Catalogue                         | <ul> <li>Recherche adhérents/bibliothèque</li> <li> </li> </ul> |                     | Déconnexion 🔒 💄                | tõs<br>tõs                | Q<br>+:    |
| <b>&gt;</b>  | Raccourcis                        | 🗙 🖈 Nouveli 🛧 otice 🗙                       |                                                                 |                     |                                | ۲                         | 0          |
|              | Nouvelle notice                   | Grille : Livres adultes.ca                  | t                                                               |                     |                                |                           | +          |
| Q            |                                   | AJOUTER CHAMP SUF                           | RRIMER CHAMP   ISBD   ENTÊTE   GRILL                            | LE   TRI   INDICATE | URS   LECTEUR CD   VALIDE      | R                         |            |
|              | Champs de la grille               | Codes de champs 🗌 Sélection                 | n                                                               |                     |                                | <b>^</b>                  |            |
|              |                                   | - 10 - 11 - 1                               |                                                                 |                     |                                |                           |            |
|              | LE ISBN                           | 📺 10a - Numero                              | 9782072948619                                                   |                     |                                |                           |            |
|              |                                   | <u> 1</u> 0d - Prix                         |                                                                 |                     |                                |                           |            |
|              |                                   | 💼 10z - No Erroné                           |                                                                 |                     |                                |                           |            |
|              | Informations                      | 💼 100a - Codées                             | 20221202d m y0frey0350 ba                                       |                     |                                |                           |            |
|              | C Langue                          | 💼 101a - du texte                           | Fre Français ×                                                  | -                   |                                |                           |            |
|              |                                   | 💼 101a - du texte                           |                                                                 | -                   | (                              | 2                         | •          |
|              |                                   | â 101c - Originale                          |                                                                 | -                   |                                | _                         | <u>ن</u> ې |
| ۶ 🖿          | Taper ici pour rechercher         | 🗻 🗈 🖅                                       | 🖷 🧰 🐸 🔚 🛄                                                       |                     | 📥 2°C Ciel couvert \land 🖿 🌾 🕯 | )) 10:33<br>)) 02/12/2022 | 15         |
| -            |                                   |                                             |                                                                 |                     |                                |                           |            |

## <u>Taper le numéro ISBN</u> du document à cataloguer et appuyer sur la touche entrée de votre clavier

Orphée va rechercher si le livre existe dans notre base et dans celle de la BNF :

#### 3 cas peuvent alors se présenter :

- A : La notice est déjà présente dans notre base
- B : La notice n'est pas dans notre base mais existe dans celle de la BNF
- C : La notice n'est présente dans aucune des bases

#### A : Notice déjà présente dans notre catalogue :

Si la notice est déjà présente dans notre catalogue, le message : <u>"Notices existantes»</u> apparait sur la première ligne avec à sa droite un bouton <u>« Exemplariser »</u>

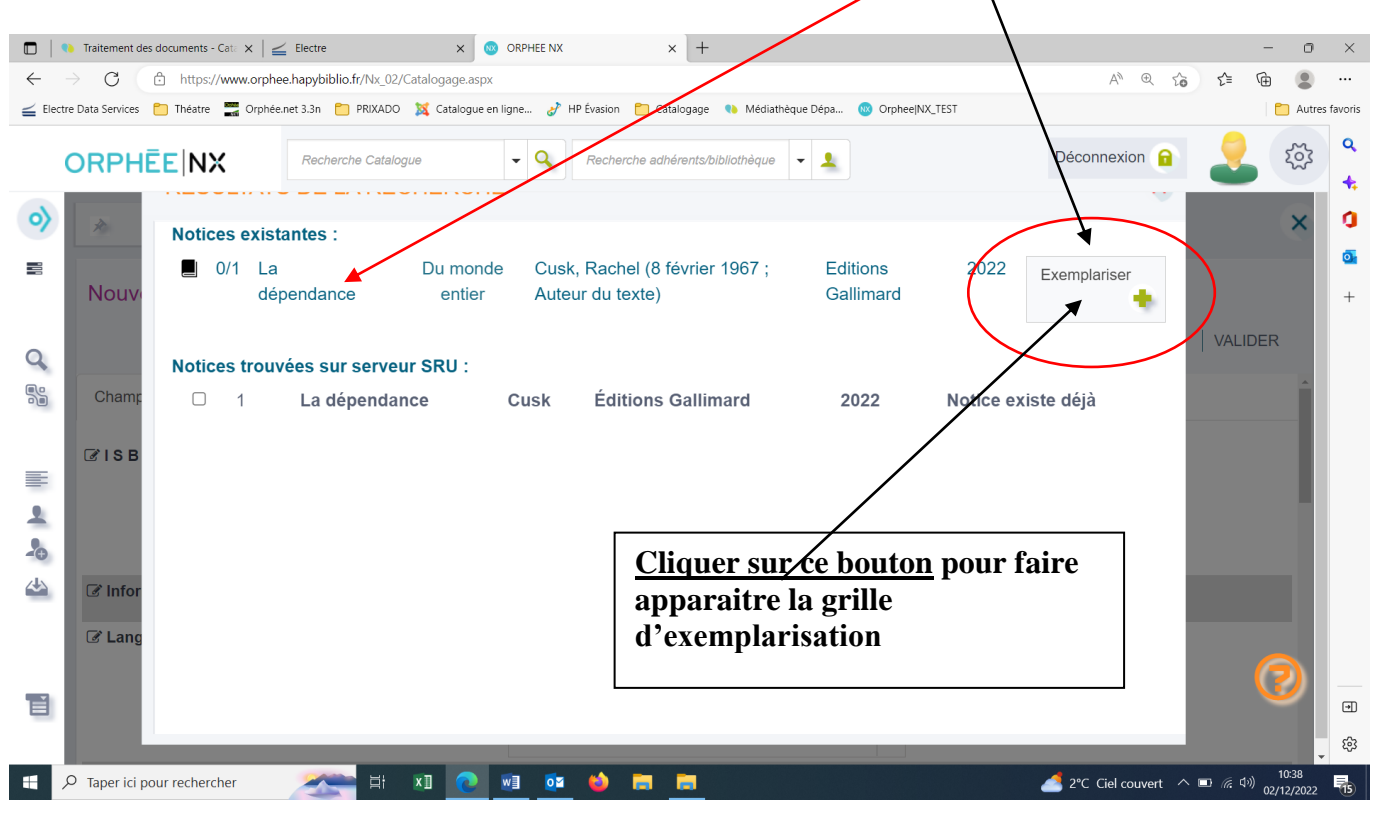

#### Pour les détails sur la saisie de l'exemplaire : voir guide correspondant

#### B : La notice n'est pas dans notre base mais existe dans celle de la BNF

## L'information est indiquée par l'affichage ci-dessous, cliquer sur le titre du livre et la description s'affichera

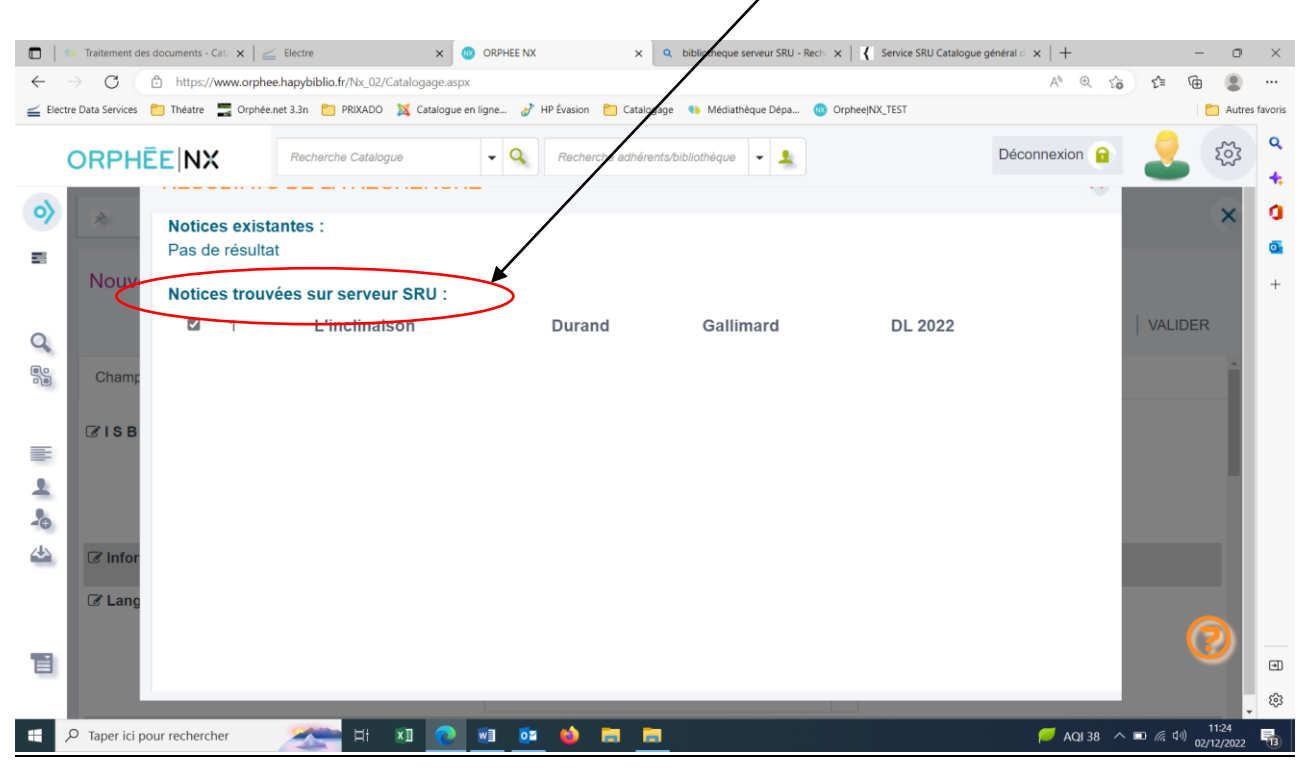

Si la description correspond au livre recherché (ce qui est généralement le cas), cliquer sur <u>« Importer »</u>

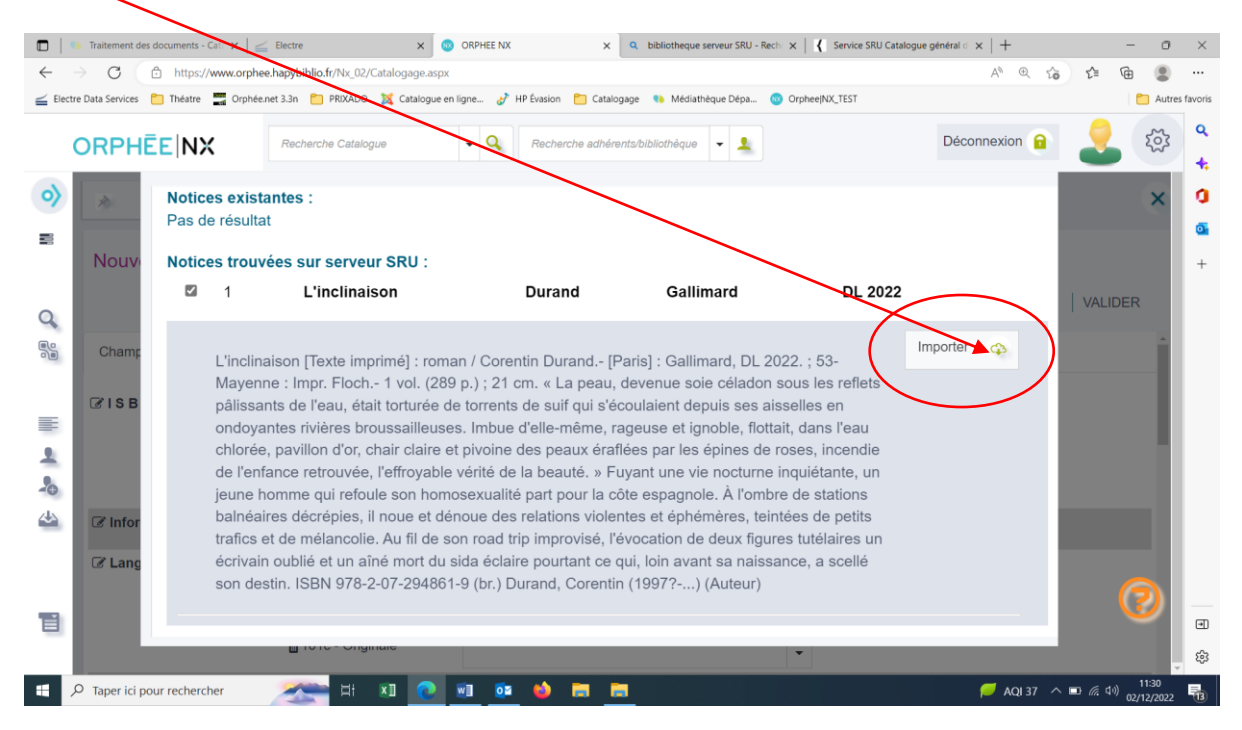

La grille de catalogage déjà remplie s'affiche :

|                   | Traitement des documents - Cata 🗙                           | : $ $ $\leq$ Electre x                     | ORPHEE NX X Q bibliotheque serveur SRU - Rech          | imes   $	imes$ Service SRU Catalogue général d $	imes$   + | - o ×                                      |  |  |  |  |  |
|-------------------|-------------------------------------------------------------|--------------------------------------------|--------------------------------------------------------|------------------------------------------------------------|--------------------------------------------|--|--|--|--|--|
| $\leftarrow$      | C C https://www.                                            | orphee.hapybiblio.fr/Nx_02/Catalogage.aspx |                                                        | A <sup>N</sup> € t <b>ò t</b> ≒                            | Ge 😩 …                                     |  |  |  |  |  |
| <b>≦</b> Electre  | Data Services 📋 Théatre 🚟 C                                 | )rphée.net 3.3n 📋 PRIXADO 🐹 Catalogue er   | i ligne 🤣 HP Évasion 📋 Catalogage 🔹 Médiathèque Dépa 🔞 | Orphee NX_TEST                                             | Autres favoris                             |  |  |  |  |  |
| C                 | ORPHĒE NX                                                   | Recherche Catalogue                        | •     Q       Recherche adhérents/bibliothèque     •   | Déconnexion 🔒 🔎                                            | ېنې کې کې کې کې کې کې کې کې کې کې کې کې کې |  |  |  |  |  |
| <b>&gt;</b>       | Raccourcis                                                  | X Nouvelly otice                           |                                                        |                                                            | ×                                          |  |  |  |  |  |
|                   | Nouvelle notice                                             | Grille : Livres adultes.ca                 | at                                                     |                                                            | +                                          |  |  |  |  |  |
| Q                 |                                                             | AJOUTER CHAMP   SU                         | PPRIMER CHAMP   ISBD   ENTÊTE   GRILLE                 | TRI   INDICATEURS   LECTEUR CD   VALIDE                    | R                                          |  |  |  |  |  |
|                   | Champs de la grille Autres champs Codes de champs Sélection |                                            |                                                        |                                                            |                                            |  |  |  |  |  |
| =                 | 𝗭 I S B N                                                   | 💼 10a - Numéro                             | 978-2-07-294861-9                                      |                                                            |                                            |  |  |  |  |  |
| <u>+</u>          |                                                             | 💼 10d - Prix                               | 20 EUR                                                 |                                                            |                                            |  |  |  |  |  |
|                   |                                                             | 🏦 10z - No Erroné                          |                                                        |                                                            |                                            |  |  |  |  |  |
|                   |                                                             | 💼 10b - Qualificatifs                      | br.                                                    |                                                            | _                                          |  |  |  |  |  |
|                   | Informations                                                | 💼 100a - Codées                            | 20220912d2022 m y0frey50 ba                            |                                                            | 3                                          |  |  |  |  |  |
| T                 | C Langue                                                    | <b>⊕</b> 101a - du texte                   | Fre Français ×                                         | •                                                          | Ð                                          |  |  |  |  |  |
|                   |                                                             | timate 101c - Originale                    |                                                        | •                                                          | ÷ 63                                       |  |  |  |  |  |
| <b>#</b> <i>P</i> | Taper ici pour rechercher                                   | 🗻 🖽 🔁                                      | 🕺 💁 🖨 📻                                                | 📥 5°C Ciel couvert \land 🗉 🦟 🕸                             | ) 11:35<br>) 02/12/2022                    |  |  |  |  |  |

Vérifier que le statut : "**n Nouveau "** est bien sélectionné dans le champ : "**Statut notice**" de <u>l'entête de notice</u>.

IMPORTANT

| □   •<br>← - | Traitement des documents - Cat 🗴                                    | Electre X                                                                    | ORPHEENX ×<br>spx#                   | Q bibliotheque serveur SRU - Rect                                   | ×   🕻 Service SRU Catalo | igue général $< \times   +$<br>$\wedge^{\otimes} \otimes \uparrow_{\Theta}$ | - 0<br>Ci Gi 😩                                  | ×<br>      |
|--------------|---------------------------------------------------------------------|------------------------------------------------------------------------------|--------------------------------------|---------------------------------------------------------------------|--------------------------|-----------------------------------------------------------------------------|-------------------------------------------------|------------|
| Electre      |                                                                     | rphée.net 3.3n 🛅 PRIXADO 💢 Catalogi<br>Recherche Catalogue                   | e en ligne 🧬 HP basion 📋 Catalog     | age 🍋 Médiathèque Dépa 🧔                                            | Orphee NX_TEST           | Déconnexion                                                                 | 🗎 Autro                                         | es favoris |
| 0)           | Raccourcis                                                          | X Nouvelit otice                                                             | ×                                    |                                                                     |                          |                                                                             | ×                                               | *          |
|              | Nouvelle notice                                                     | Grille : Livres adultes                                                      | .cat<br>SUPPRIMER CHAMP              | ENTÊTE   GRILLE                                                     | TRI   INDICATEU          | JRS   LECTEUR CD   V                                                        | ALIDER                                          | <b>5</b>   |
|              | Champs de la grille                                                 | Autres champs                                                                | le champs 🗆 Sélection Affich<br>l'en | er les informations de<br>tête de la notice en<br>cours d'affichage |                          |                                                                             | - i                                             |            |
| ≣ • •        | <b>ℤISBN</b>                                                        | 曲 10a - Numéro<br>由 10d - Prix<br>由 10z - No Erroné<br>n 10b - Qualificatifs | 978-2-07-294861-9<br>20 EUR<br>br.   |                                                                     |                          |                                                                             |                                                 |            |
|              | C Informations                                                      | 💼 100a - Codées                                                              | 20220912d2022 m y0f                  | rey50 ba                                                            |                          |                                                                             | 9                                               |            |
| 1            | C Langue                                                            | ta 101a - du texte<br>ta 101c - Originale                                    | Fre Français ×                       |                                                                     | •                        |                                                                             | 9                                               | e<br>ش     |
| https://www. | orphee.hapybiblio.fr/Nx_02/Catalogag<br>D Taper ici pour rechercher | easpx#                                                                       | 🔟 💁 🍪 🛤 🛤                            |                                                                     |                          | 🦲 5°C Ciel couvert \land 🗉                                                  | 3 <i>液</i> 印) 11:42<br>3 <i>液</i> 印) 02/12/2022 | •          |

| Image: Contract of the solution of the solution of the solutio                |
|----------------------------------------------------------------------------------------------------|
| <ul> <li>← → C</li> <li>https://www.orphee.hapybiblio.fr/Nz_02/Catalogage.aspx#</li> <li>A Q G</li> <li>G Defenet 3.3n</li> <li>PRIXADO X Catalogue en ligne</li> <li>HP Évasion</li> <li>Catalogage &amp; Médiáthèque Dépa</li> <li>Orphee/NX_TEST</li> <li>Autres favor</li> </ul>                                                                                                    |
| Electre Data Services Théatre Théatre Théatre Catalogue en ligne & HP Évasion Catalogage & Médiáthéque Dépa © Orphee/NX_TEST                                                                                                    |
| ORPHĒE NX       Recherche Catalogue       Recherche adhérents/bibliothèque       L       Déconnexion @       L       C       C                                                                                                    |
|                                                                                                    |
| P     Raccourcis     X     Nouvelity otice     X                                                                                                    |
| B MODIFIER L'ENTÊTE / X                                                                                                    |
| Nouvelle notice Type de document     A Champs de la grille     Niveau   bibliographique     Niveau   bibliographique     Niveau   bibliographique     Niveau   bibliographique     Niveau   bibliographique     Niveau   bibliographique     Niveau   bibliographique     Niveau   m Monographie *   v   Niveau   of a contragée ou   notice   notice     Image: a contragée ou   notice   notice     Image: a contragée ou     Image: a contragée ou     Image: a                                                                                                    |
| Valider                                                                                                    |
| C Informations                                                                                                    |
| Image: Contract of the second second seco |
| 🕂 🔎 Taper ici pour rechercher 🛛 🚈 🗄 🗴 🖸 🙋 📑 🤹 🤲 🧮 🧱 🚺 🔝 💽 👘 👘                                                                                                    |

#### Si ce n'est pas le cas, et que le "Statut notice " est en "c Notice corrigée "

Il faut **le modifier** en cliquant sur "*n Nouveau* " dans le menu déroulant du <u>"Statut notice"</u> et <u>Valider</u>

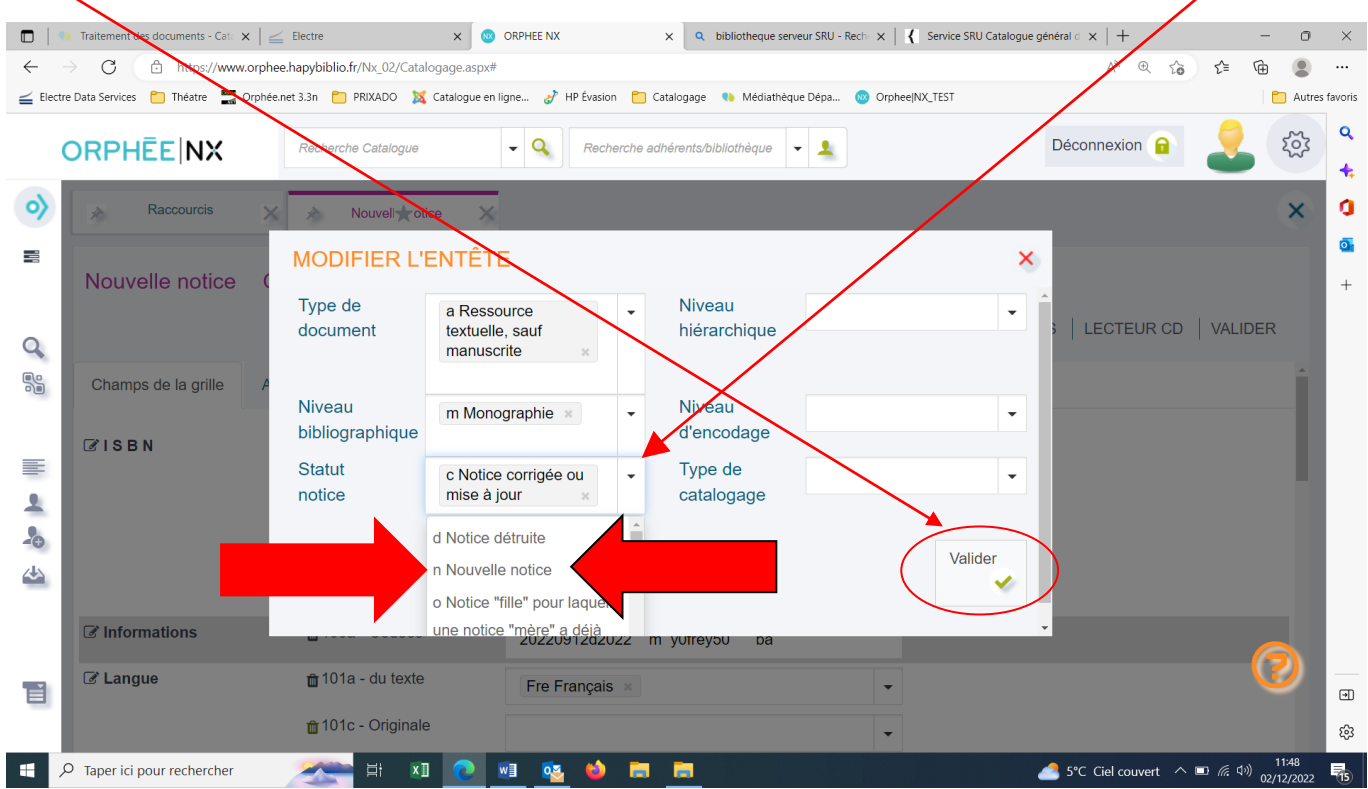

Il est important de ne pas oublier cette étape car elle est indispensable pour pouvoir actualiser toutes les mises à jour.

#### Attention : si une notice présente est bien en statut "n Nouveau " :

Il faut **vérifier** que les informations contenues ne soient pas incomplètes (pas de nom d'auteur par exemple) ou mal transcrites (tout en majuscule...)

Les corriger en attendant les mises à jour éventuelles.

On peut maintenant "Valider " la notice

|              | Traitement des documents - Cate 🗙    |                                            | ORPHEE NX × Q bibliotheque serveur SRU - Rech ×          | :   🕻 Service SRU Catalogue général d 🗙   + 🛛 🗖                               | ×       |
|--------------|--------------------------------------|--------------------------------------------|----------------------------------------------------------|-------------------------------------------------------------------------------|---------|
| $\leftarrow$ | O 🗈 https://www.o                    | orphee.hapybiblio.fr/Nx_02/Catalogage.aspx | ÷                                                        | A* @ to t= to 😩                                                               |         |
| 🚄 Electre    | Data Services 📋 Théatre 🚟 O          | rphée.net 3.3n 📋 PRIXADO 🐹 Catalogue er    | n ligne 🥜 HP Évasion 🔁 Catalogage 🔹 Médiathèque Dépa 🔞 O | rphee NX_TEST                                                                 | woris   |
| C            | ORPHĒE NX                            | Recherche Catalogue                        | Recherche adhérents/bibliothèque                         | Déconnexion 🔒 🏒 🔅                                                             | a<br>+: |
| <b>&gt;</b>  | Raccourcis                           | X Nouvell totice                           |                                                          | ×                                                                             | 0       |
|              | Nouvelle notice                      | Grille : Livres adultes.ca                 | at                                                       |                                                                               | +       |
| Q            |                                      | AJOUTER CHAMP   SU                         | PPRIMER CHAMP   ISBD   ENTÊTE   GRILLE                   | TRI   INDICATEURS   LECTEUR CD   VALIDER                                      |         |
|              | Champs de la grille                  | Autres champs                              | champs \Box Sélection                                    | Enregistrer les<br>modifications pour la                                      |         |
| -            | 𝗭 I S B N                            | 💼 10a - Numéro                             | 978-2-07-294861-9                                        | d'affichage                                                                   |         |
|              |                                      | 💼 10d - Prix                               | 20 EUR                                                   |                                                                               |         |
| -0           |                                      | 🏦 10z - No Erroné                          |                                                          |                                                                               |         |
|              |                                      | 💼 10b - Qualificatifs                      | br.                                                      | ]                                                                             |         |
|              | C Informations                       | 💼 100a - Codées                            | 20220912d2022 m y0frey50 ba                              |                                                                               |         |
| Ĩ            | C Langue                             | 💼 101a - du texte                          | Fre Français ×                                           |                                                                               | •       |
| https://www. | orphee.hapybiblio.fr/Nx_02/Catalogag | â 101c - Originale<br>e.aspx≇              |                                                          |                                                                               | ŝ       |
| <b>ب</b>     | Taper ici pour rechercher            | 杰 H 🗴 📀                                    | <u> </u>                                                 | 5°C Ciel couvert へ 画 //c 4ッ) 11:55<br>5°C Ciel couvert へ 画 //c 4ッ) 02/12/2022 | 15      |

Le message <u>« Validation effectuée</u> " s'affiche. Vous pouvez maintenant créer votre exemplaire en cliquant sur <u>"Exemplariser</u>."

|             |                                     | 1                                        |                                  |                            |                             |                              |                       |
|-------------|-------------------------------------|------------------------------------------|----------------------------------|----------------------------|-----------------------------|------------------------------|-----------------------|
|             | Traitement des documents - Cati 🗙 📔 | 🚄 Bectre 🛛 🗙 💿                           | ORPHEE NX × Q                    | bibliotheque serveur SRU R | ech 🗙 📔 🤾 Service SRU Catal | logue général d  ×    +      | - o ×                 |
| ← -         | C 🗅 https://www.orph                | hee.hapybiblio.fr/Nx_02/Cat.(ogage.aspx# |                                  |                            |                             | A @ G G                      | @ 😩 …                 |
| ≝ Electre   | Data Services 📋 Théatre 🚍 Orphé     | ée.net 3.3n 📋 PRIXADO 🛛 🐹 Catalogue en   | igne 👌 HP Évasion   📋 Catalogage | 👀 Médiathèque Dépi         | OrpheejNX_TEST              |                              | Autres favoris        |
| c           | ORPHĒE NX                           | Recherche Catalogue                      | - Q Recherche adhérents/         | bibliothèque 👻 🎝           |                             | Déconnexion 🔒 🤰              | ېنې دې                |
| <b>&gt;</b> | Raccourcis                          | 🖌 👌 Nouvelle notice 🗙                    |                                  |                            |                             |                              | × 0                   |
| -           | Nouvelle notice                     | Grille : Livres adultes.ca               | t                                |                            |                             |                              | +                     |
| ٩           |                                     |                                          | N                                |                            | ×                           | URS   LECTEUR CD   VALID     | ER                    |
|             | Champs de la grille A               | utres cha Validation effectu             | ée                               |                            | Fermer 🛞                    |                              |                       |
|             | Ø ISBN                              | Les autorités suiv                       | antes ont été importées :        | +                          |                             |                              |                       |
| -           |                                     | ± 10                                     |                                  | Exemplariser 📷             | Suggérer 💡                  |                              |                       |
| 4           |                                     | 10b - Qualificatifs                      | br.                              |                            |                             |                              |                       |
| _           | ☑ Informations                      | ∰ 100a - Codées                          | 20220912d2022 m y0frey           | 50 ba                      |                             |                              |                       |
| ъ           | C Langue                            | 💼 101a - du texte                        | Fre Français ×                   |                            | •                           |                              | 9                     |
|             |                                     | 101c - Originale                         |                                  |                            | *                           |                              | . 8                   |
| # ×         | Taper ici pour rechercher           | 🚈 H 🛛 💽 I                                | a 🤹 单 📰 📰                        |                            |                             | 🍰 5°C Ciel couvert \land 🖬 🏨 | 11:58<br>02/12/2022 🐻 |

Pour les détails sur la saisie de l'exemplaire : voir guide correspondant

## <u>C : Notice inexistante : n'est pas présente dans notre catalogue, ni dans celui de la BnF :</u>

Lorsque l'on bipe l'ISBN dans le champ 010 et qu'il n'existe ni dans notre base, ni dans celle de la BNF : le message" **Pas de résultat** " s'affiche :

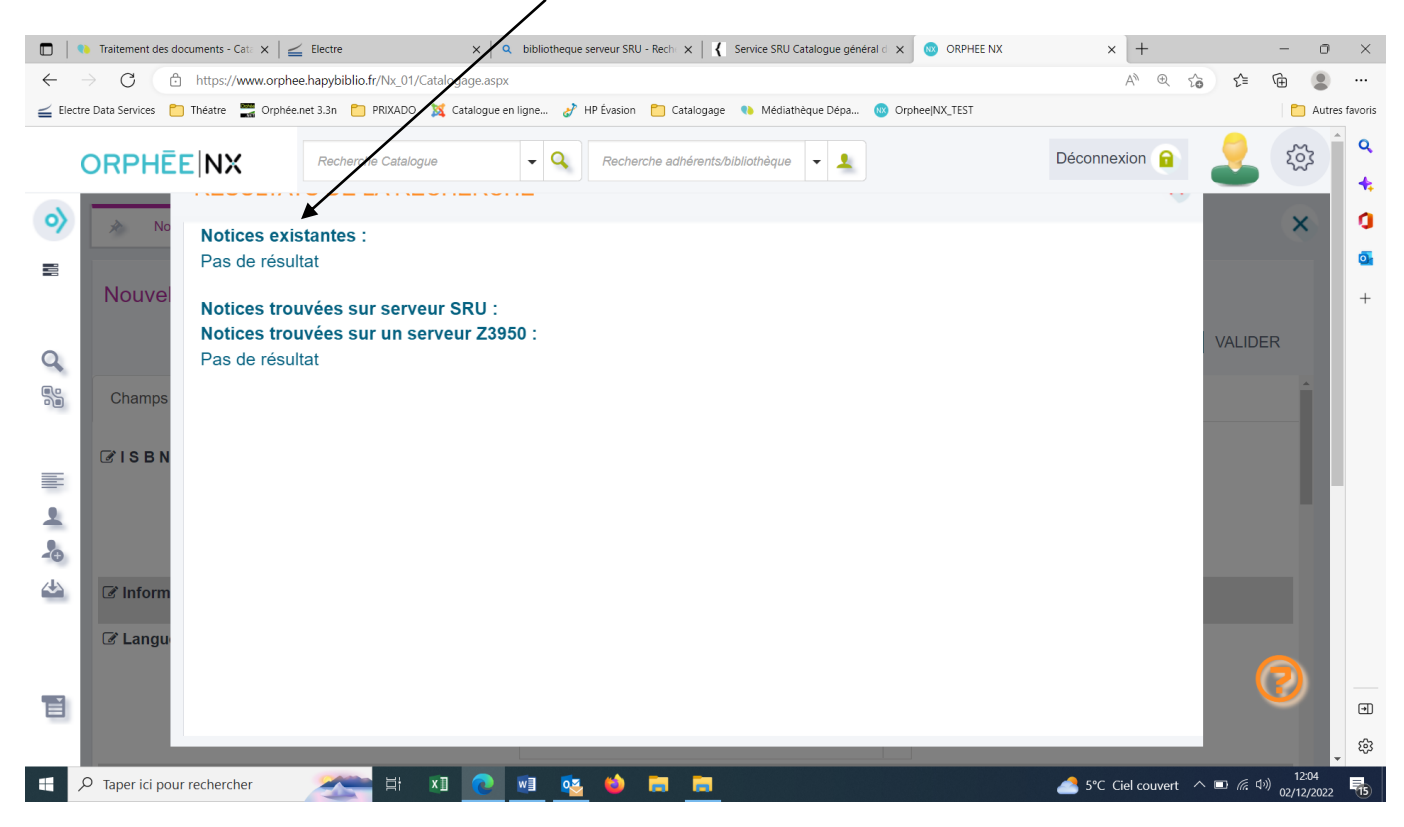

#### Fermer la grille de catalogage en cliquant sur la X :

|                                                                                                    | Traitement des documents - Cat                                                                      | x / J Electre x / C    | bibliothenue censur SPLL-Berlin V 1 Service SPLL Catalonue onnére        |   | × +                          | - 0 X               |
|----------------------------------------------------------------------------------------------------|----------------------------------------------------------------------------------------------------|------------------------|--------------------------------------------------------------------------|---|------------------------------|---------------------|
|                                                                                                    |                                                                                                    |                        |                                                                          |   |                              |                     |
| 🗧 Betre Data Services 🛅 Théatre 🚍 Ophiesent 3.3.n 💿 PRXADO 🐹 Catalogue en Igne. 🧬 P Ension 💽 Catalogue 🐁 Médiathique Dépa 💿 Ophies/KO/TEST |                                                                                                    |                        |                                                                          |   |                              |                     |
| _                                                                                                    |                                                                                                    | Recherche Catalogue    | •         Q         Recherche adhérenta/bibliothèque         •         1 |   | Déconnexion 🔒                | 203 a               |
| <b>&gt;</b>                                                                                                    | Nouvel totice                                                                                       | *                      |                                                                          |   | ( )                          | ×                   |
|                                                                                                    | Nouvelle notice Grille : Livres adultes.cat                                                         |                        |                                                                          |   |                              | +                   |
| Q                                                                                                    | AJOUTER CHAMP   SUPPRIMER CHAMP   ISBD   ENTÊTE   GRILLE   TRI   INDICATEURS   LECTEUR CD   VALIDER |                        |                                                                          |   |                              |                     |
|                                                                                                    | Champs de la grille                                                                                 | de la grille Sélection |                                                                          |   |                              |                     |
| _                                                                                                    | <b>BISBN</b>                                                                                        | 💼 10a - Numéro         | 9782297822581979                                                         |   |                              |                     |
| 1                                                                                                    |                                                                                                    | <b>ڨ</b> 10d - Prix    |                                                                          |   |                              |                     |
| 20                                                                                                    |                                                                                                    | 🝵 10z - No Erroné      |                                                                          |   |                              |                     |
| 4                                                                                                    | ℬ Informations                                                                                      | 💼 100a - Codées        | 20221202d m y0frey0350 ba                                                |   |                              |                     |
|                                                                                                    | C Langue                                                                                            |                        | Fre Français ×                                                           | • |                              |                     |
|                                                                                                    |                                                                                                    | 💼 101a - du texte      |                                                                          | • |                              |                     |
|                                                                                                    |                                                                                                    |                        |                                                                          | • |                              | ®                   |
|                                                                                                    | O Taper ici pour rechercher                                                                         | 🗻 H 🔊 💽                | 🕺 🤹 🤲 🛤 🛅                                                                |   | / 5°C Ciel couvert \land 📼 🎪 | 12:05<br>02/12/2022 |

Prendre contact avec la Médiathèque départementale qui se chargera de créer la notice bibliographique.